## How to use Zoom to record a lecture without participants for asynchronous teaching

1. Start a new zoom meeting

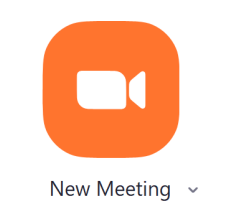

2. Before recording make sure the audio and video is set to your preference, also make sure the audio is unmuted and the video is started.

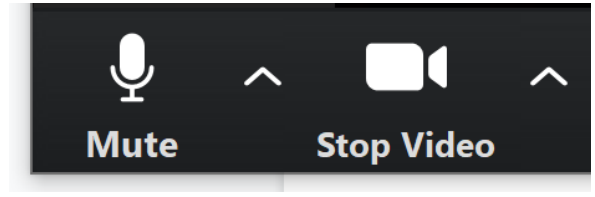

Figure 1 unmuted and started video

3. To record the meeting locate the "record button" in the middle of the toolbar located at the bottom of the screen. Select record

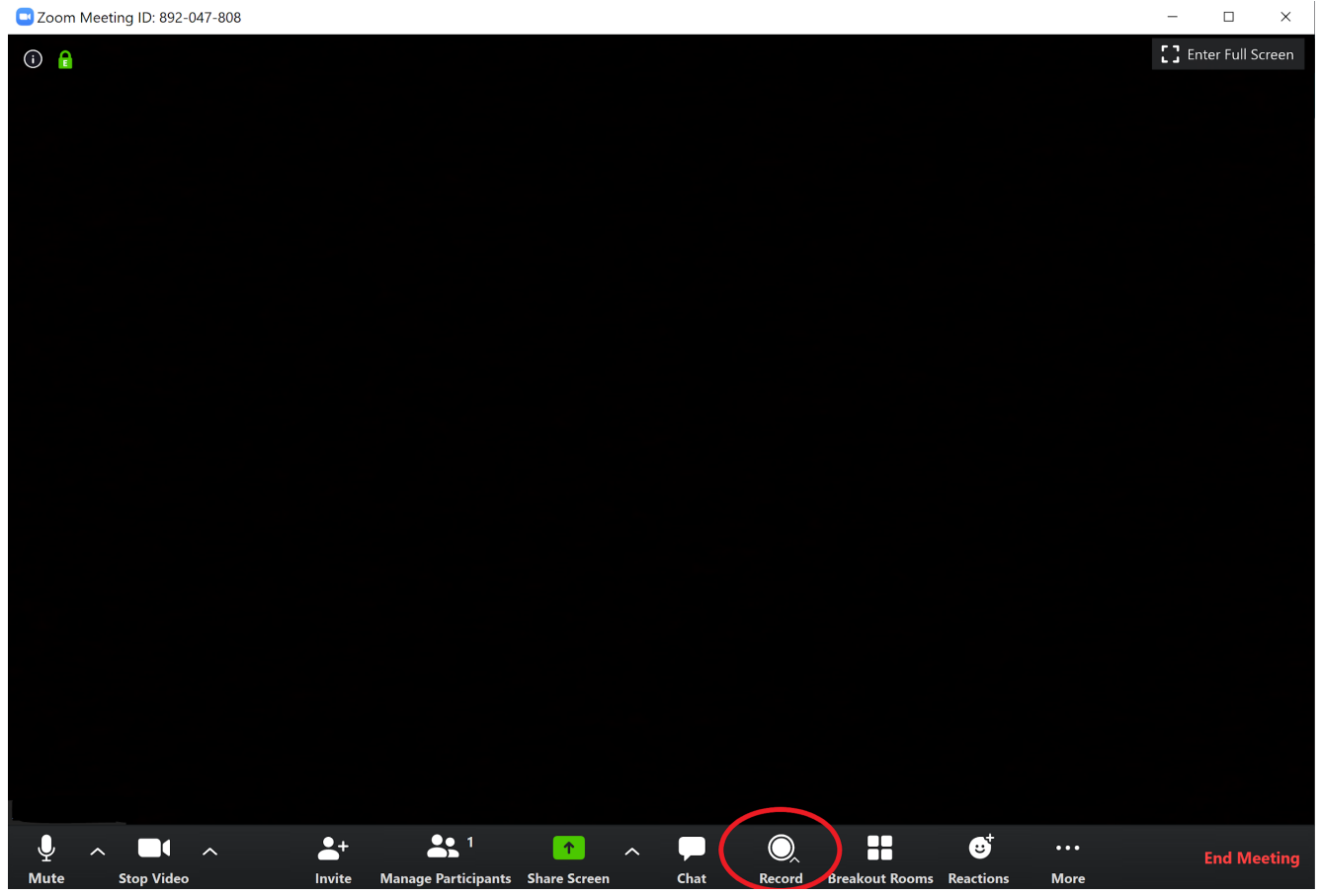

Figure 2 record button

4. A pop up will appear select "record to the cloud." The meeting will now be recorded to the cloud for sharing and viewing.

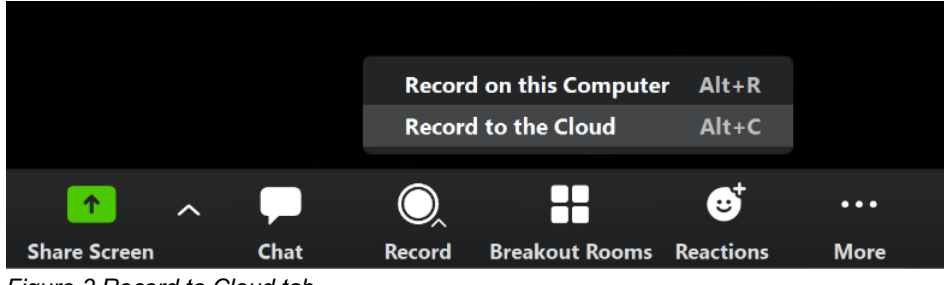

Figure 3 Record to Cloud tab

5. When the video is recording in the upper left hand corner of the screen a recording tab will appear.

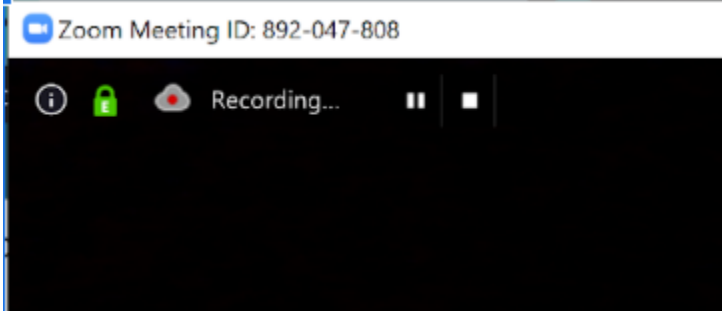

Figure 4 recording tab

6. If the instructor wishes to pause the recording, then select the pause button in the upper left hand corner in the recording tab. When the recording is paused the tab will turn red stating it is paused.

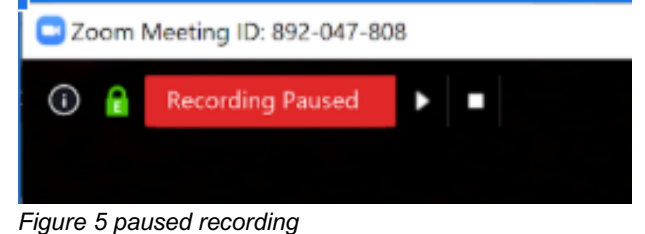

## Locating Zoom Recordings

1. Locate Zoom recording by following this link to the CMU login for Zoom.

https://www.cmu.edu/computing/services/comm-collab/web-conferencing/zoom/index.html

2. Login with your Andrew ID.

| Carnegie Mellon University                                                                                                    |                            |                                       |                |                 | :h               | 0 |  |
|----------------------------------------------------------------------------------------------------|----------------------------|---------------------------------------|----------------|-----------------|------------------|---|--|
| Computin                                                                                                    | g Service                  | S                                     |                |                 |                  |   |  |
| Division of Operatio                                                                                                    | ns                         |                                       |                |                 |                  |   |  |
| Get Started                                                                                                    | Services                   | Software Catalog 🗇                    | Safe Computing |                 | Help and Support |   |  |
| Division of Operations   Computing Services   Communication and Collaboration   Web Conferencing  Zoom                                                                                                    |                            |                                       |                |                 |                  |   |  |
| Zoom                                                                                                    |                            |                                       |                | LOG IN          |                  |   |  |
| Zoom is the solution for you.                                                                                                    | . Zoom is the preferred we | eb conferencing solution for Carnegie | 2              |                 |                  |   |  |
| Mellon University. Zoom provides a high-quality video, audio, and/or screen sharing solution for conferencing and collaboration.                                                                          |                            |                                       |                |                 | Resources        |   |  |
| <ul> <li>Zoom - All students, faculty and staff have access to a CMU Zoom license with their Andrew<br/>userID and password. Once you've installed the software, you get all of the basic Zoom</li> </ul> |                            |                                       |                | How To Use Zoom |                  |   |  |
| Figure 1 Andrew Login                                                                                                    | ו                          |                                       |                |                 |                  |   |  |

3. The Zoom profile for the user will appear, on the left hand side locate the recordings tab.

## Carnegie Mellon University

| zoom                   | JOIN A MEETING ► |
|------------------------|------------------|
|                        |                  |
| Profile                |                  |
| Meetings               |                  |
| Webinars               |                  |
| Recordings             |                  |
| Settings               |                  |
| Account Profile        |                  |
| Reports                |                  |
| Figure 2 Recording Tab |                  |

4. The recording tab shows all recorded sessions of that user. They are separated by time, date, and meeting ID number.

| ZOOM JOIN A MEETING ► | START A MEETING ►                 |              |                          |           |
|-----------------------|-----------------------------------|--------------|--------------------------|-----------|
| Profile               | Cloud Recordings Local Recordings |              |                          |           |
| Meetings              |                                   |              |                          |           |
| Webinars              | From mm/dd/yyyy To 03/11/2020     | All Status 🔹 | )                        |           |
| Recordings            | Search by ID                      | Search Ex    | port                     |           |
| Settings              |                                   |              |                          |           |
| Account Profile       | Delete Selected Delete All        |              |                          |           |
| Reports               | Topic                             | ID           | Start Time               | File Size |
|                       | Zoom Meeting                      | 892-047-808  | Mar 11, 2020 11:47<br>AM | -         |
|                       |                                   |              |                          |           |

Figure 3 recorded meetings